# Packing list

Fittings:

Screws Package \*2

After opening it, please check whether the product is good condition or not; confirm whether the accessorie are complete as below.

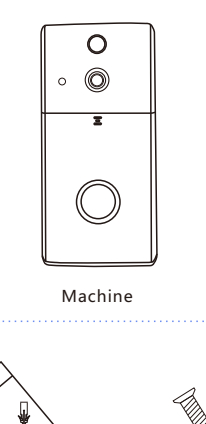

Wooden Screw \*4

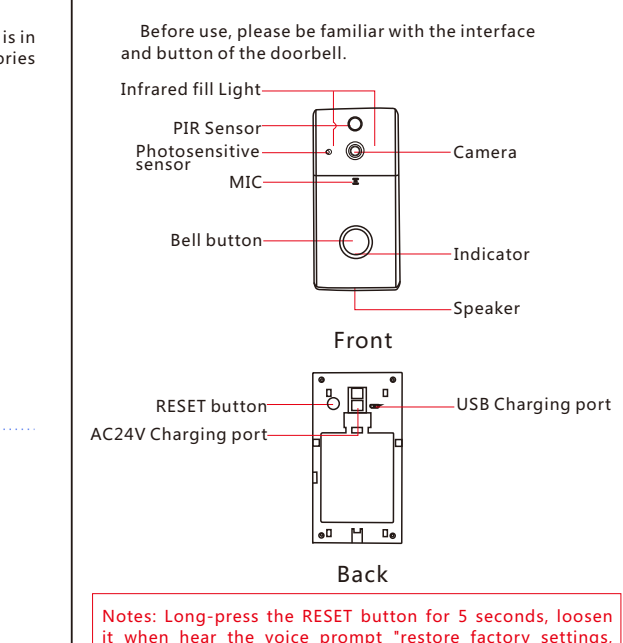

please don't power off". Then it can be restored to the factory

default configuration

Appearance introduction

## Indicator Introduction

|                                                                                                    | Blue light<br>always on      | Blue light<br>always on Startup |  |  |  |  |
|----------------------------------------------------------------------------------------------------|------------------------------|---------------------------------|--|--|--|--|
|                                                                                                    | Blue light<br>flashes slowly | APP remote monitor<br>and setup |  |  |  |  |
|                                                                                                    | Red light<br>flashes slowly  | Battery lower power             |  |  |  |  |
| Operation manual<br><b>J.Device ready</b><br>First step: Install the backplane where you need to install<br>the doorbell. (Expansion screws need to be used on<br>cement and stone walls, wood screws or 3M glue can<br>be used on wooden walls.)<br>Second step: Install the doorbell body into the backplane |                              |                                 |  |  |  |  |

# SMART VIDEO DOORBELL

User Manual

2.Download APP

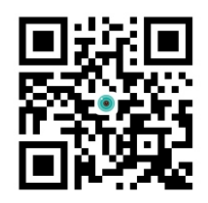

iCSee

Tips one: Scan QR code to download;

Tips two: Search and download "iCSee" in the Appstore or Googleplay;

3. Device network configuration

01. User login

Open "iCSee", sign up a new account and log in(Figure1)

 If you have Wechat .You can use "WeChat shortcut login" directly (Figure1 ) ;

#### 02. Device preparation

After the doorbell is installed, short-press the bell button to wake the doorbell. (Figure 2)

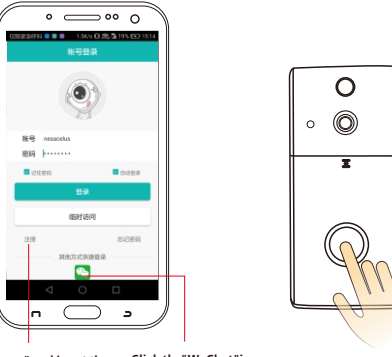

Click "sign up" and input the Click the "WeChat" icon corresponding information. to set "WeChat shortcut

> (Figure 2) (Figure 1)

Notes: There is voice instruction throughout the proc device configuration. After hearing the voice prompt "wa to be configured", you can start configuring the device.

#### 03.Add device

 After login successfully, click "Add My Camera" (Figure 3), input "WiFi password" (Figure 4). Finish the network configuration of the camera according to the APP operation hint.

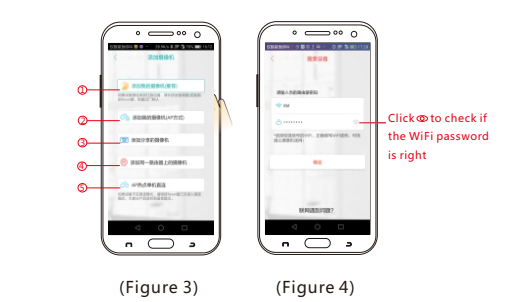

@ Add My Camera (recommended): Connect the device to the router

<sup>©</sup> Add My Camera (AP mode); Connect the device to the router via AP mode.

Add Shared Camera: Add a device that others share to you.Add the camera via inputting the device serial number or sharing information code or scanning device QR code.

Add device in the same WLAN: When the device and your smart phone have been connected to the same router, you can use this way to add the camera.

<sup>©</sup>AP hotspot stand-alone mode: The device can also can view realtime video, which does not need to connect to the external network.

#### Notes: This device does not support the AP mode and the AP hotspot stand-alone mode

Notes: If the configuration fails, reset the device.

#### 04 Access device

After login success, you can use the mobile phone access the device through the APP, The device has the following states:

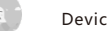

Device or network failure:

Offline

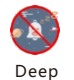

The device does not support remote wake-up (or be set to prohibit remote wake-up), you can press the button for manual awakening and access the device

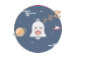

The device is in low-power mode state, it needs to be awakened then access.

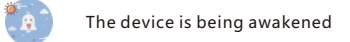

Awaking

various accesses to the device;

### 05. Message push

#### 1. Receive the message via the APP

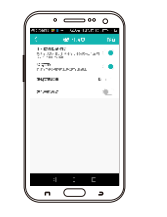

Set up in the device use APP notification message. account.

In this state, The mobile phone can make

When a visitor presses a button or an alarm is generated, the device sends a message to the phone. You can receive the message in the following two ways:

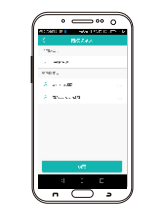

Confirm the current

#### 2. Receive the message via WeChat.

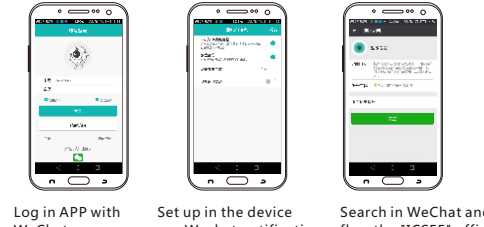

use Wechat notification flow the "ICSEE" offici WeChat message. Account.

es : If the Mobile phone is set up to power saving mode, such a screen off & network off, it will not receive the message in time, Sinc android phones do not agree on the default handling of messag interceptions, it is recommended to use WeChat receive message except the iPhone and Huawei phones.

notes : The device would only send the message to the account whi has the contact permission, please ensure that current account ha been assigned to the contact person.

#### 06.Bell Device Configuration

If you buy a Bell Device, you can associate the Bell Device with the Video Doorbell, and the bell device will also ring when you press the bell button.

First step: Long-press the volume button of the Bell Device until the indicator of the bell is no longe flashing.

Second step: Short-press the bell button of the Video Doorbell; if the bell is ringing at the same time, the configuration is successful.

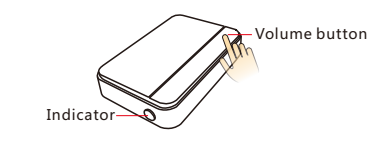

### Q: How does the device store video?

A. The video doorbell supports 32GB maximum TF card. which will automatically loop recording when it's fulfilled.

#### Q: How to fix the problem of device offline?

- A: Check whether the device electricity is exhausted.
- Reconfigure the device.
- Check if the home network broadband is normal.

#### O: How to switch the network environment?

▲ When used in a new network environment, please long-press the RESET button for 3~5 seconds, loosen it when hear the voice prompt "restore factory settings, please don't power off". After reset successfully, configure the network again.

#### Q: Why does the device do not respond when press th RESET button after startup?

A: It needs to wait 8 seconds to press the RESET button please wake the device startup via pressing the bell button.

#### ): Why do people hover, but the doorbell did not push the alarm?

A: Alarm push may be turned off, or user login the device remotely already.

## Directions

App and device firmware will have new update irregula could upgrade it online at app setting, instructions are reference only

# 

While using this product, please modify the user password. Do not install the device in damp, dusty, children easy access to the venue.

Please place it under the specified condition of ten and humidity, do not disassemble it at all.

#### FCC Statement

This equipment has been tested and found to comply with the limits for a Class B digital device, pursuant to part 15 of the FCC rules. These limits are designed to provide reasonable protection against harmful interference in a residential installation. This equipment generates, uses and can radiate radio frequency energy and, if not installed and used in accordance with the instructions, may cause narmful interference to radio communications. However, there is no guarantee that interference will not occur in a particular installation. If this equipment does cause harmful interference to radio or television reception, which can be determined by turning the equipment off and on, the user is encouraged to try to correct the interference by one or more of the following measures: Reorient or relocate the receiving antenna. ncrease the separation between the equipment and receiver. Connect the equipment into an outlet on a circuit different from that to which the receiver is connected. Consult the dealer or an experienced radio/TV technician for help. To assure continued compliance, any changes or modifications not xpressly approved by the party. Responsible for compliance could void the user's authority to operate his equipment. (Example- use only shielded interface cables when connecting to computer or peripheral devices). This equipment complies with Part 15 of the FCC Rules. Operation is subject to the following two conditions: 1) This device may not cause harmful interference, and (2) This device must accept any interference received, including nterference that may cause undesired operation. C Radiation Exposure Statement: The equipment complies with FCC Radiation exposure limits set forth for uncontrolled enviroment. This equipment should be installed and operated with minimum distance 20cm between the radiator and you

# Warranty Card

| Product<br>Name   | Model              |  |
|-------------------|--------------------|--|
| Purchase<br>Date  | Purchase<br>Store  |  |
| Cause             |                    |  |
| Process           |                    |  |
| Customer<br>Name  | Customer<br>Gender |  |
| Customer<br>Phone | ZIP                |  |
| Address           |                    |  |

Warranty period:one year.

This warranty card is only for our company's products